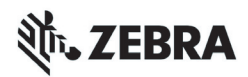

# ZT210/ZT220/ZT230 Hurtigreferanse

Bruk denne veiledningen ved daglig bruk av skriveren. Du finner mer informasjon i *Brukerveiledningen*.

### Skriverkomponenter

Figur 1 viser komponentene inne i skriver. Din skriver kan se litt annerledes ut, avhengig av skrivermodellen og hvilke deler som er installert. Gjør deg kjent med disse komponentene før du fortsetter med skriveroppsettet.

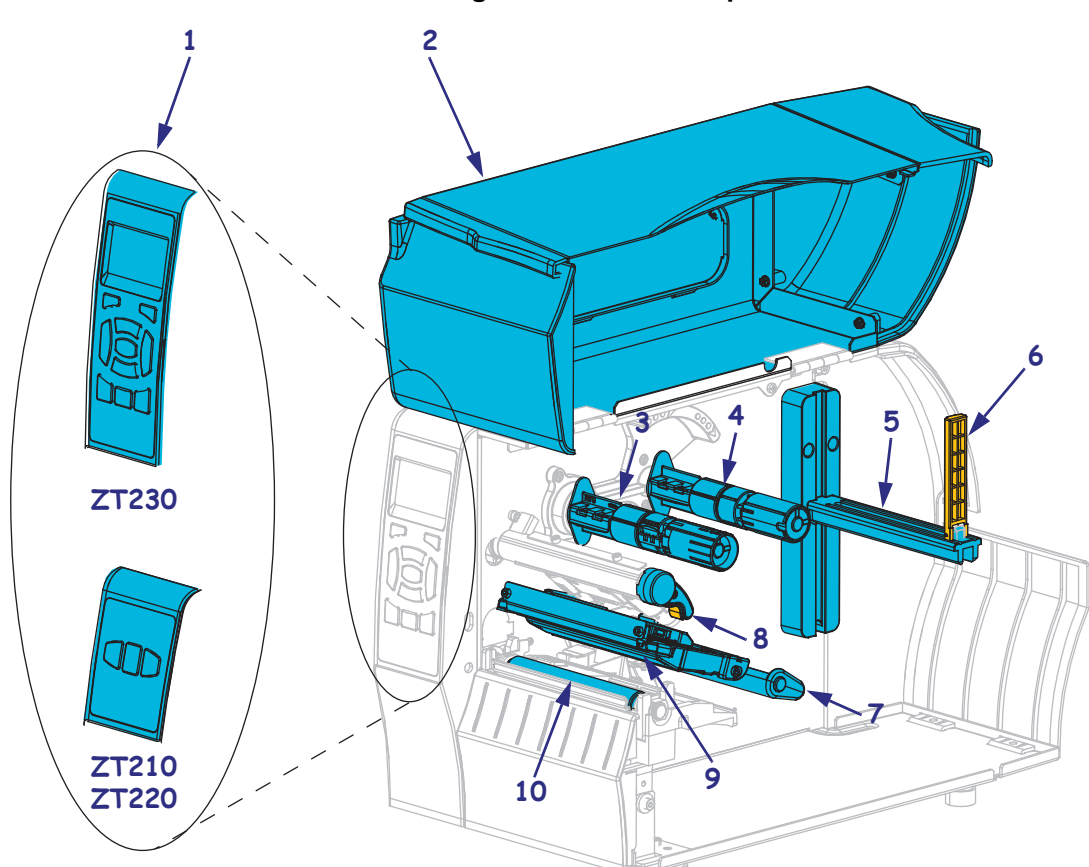

Figur 1 • skriver Komponenter

| 1 | Kontrollpanel          |
|---|------------------------|
| 2 | Medieluke              |
| 3 | Båndopprullingsspindel |
| 4 | Båndmatingsspindel     |
| 5 | Mediematerens henger   |

| 6  | Mediematerens føring        |
|----|-----------------------------|
| 7  | Mediedanseenhet             |
| 8  | Spak for å åpne skrivehodet |
| 9  | Skrivehode                  |
| 10 | Skrivevalse                 |

©2015 ZIH Corp og/eller datterselskaper.Med enerett. Zebra og det stiliserte zebrahodet er varemerker for ZIH Corp., registrert i en rekke jurisdiksjoner over hele verden. Alle andre varemerker tilhører sine respektive eiere.

# Kontrollpanel

Kontrollpanelet angir skriverens driftsstatus og gjør det mulig for brukeren å kontrollere skriverens grunnleggende operasjoner.

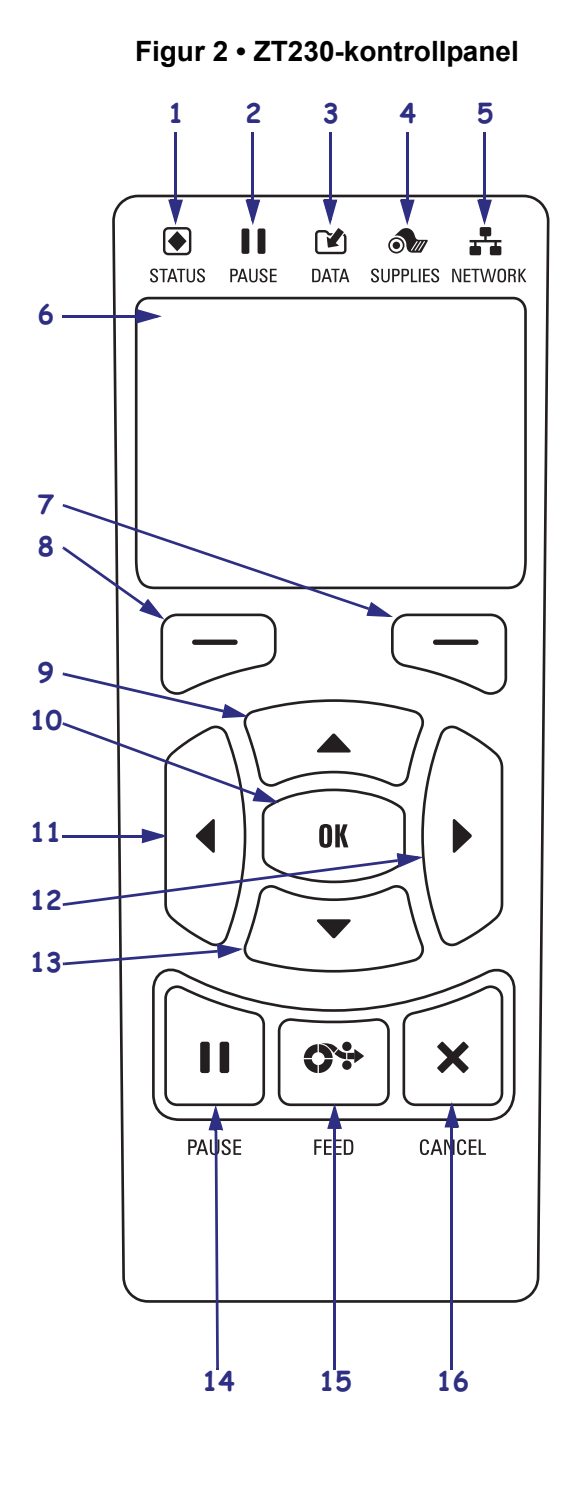

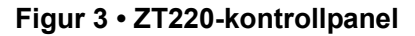

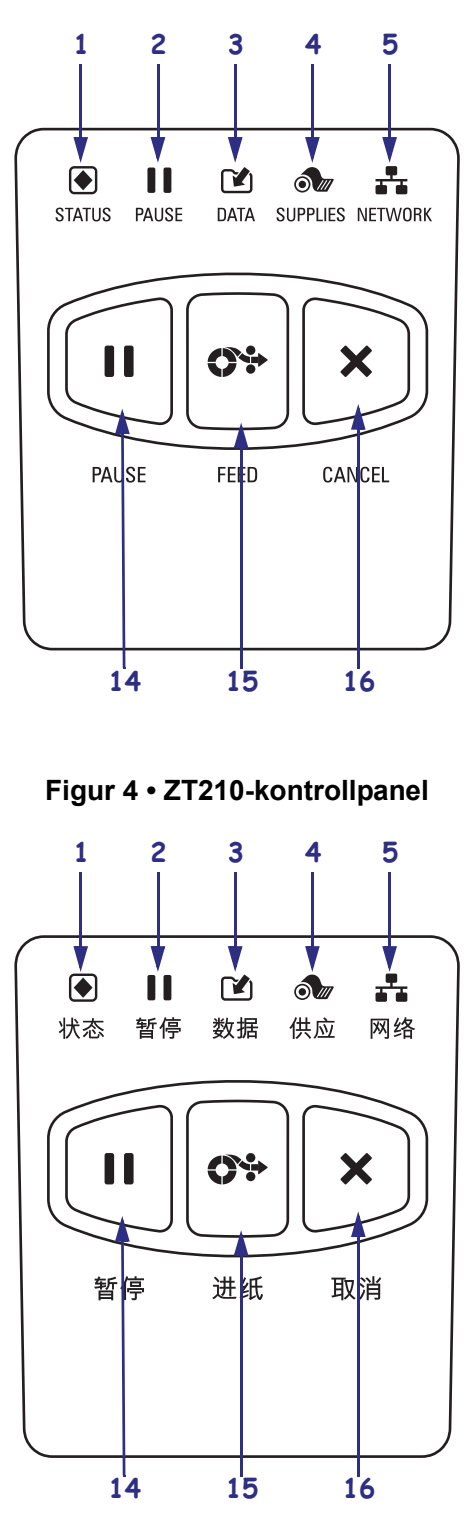

| 1  | STATUS light<br>(STATUS-lys)                                                                                          | Disse <b>indikatorlysene</b> viser skriverens gjeldende status. Se Tabell 1<br>på side 8 for mer informasjon. |  |  |
|----|----------------------------------------------------------------------------------------------------|----------------------------------------------------------------------------------------------------|--|--|
| 2  | PAUSE light     (PAUSE-lys)                                                                                           |                                                                                                    |  |  |
| 3  | DATA light (DATA-<br>lys)                                                                                             |                                                                                                    |  |  |
| 4  | SUPPLIES light<br>(UTSTYR-lys)                                                                                        |                                                                                                    |  |  |
| 5  | NETWORK light<br>(NETTVERK-lys)                                                                                       |                                                                                                    |  |  |
| 6  | Skjermen viser skriverens d                                                                                           | riftsstatus og gir brukeren tilgang til å navigere i menysystemet.                                            |  |  |
| 7  | HØYRE VALG-knapp                                                                                                    | Disse knappene utfører kommandoene som vises rett over dem på                                                 |  |  |
| 8  | VENSTRE VALG-knapp                                                                                                    | displayet.                                                                                                    |  |  |
| 9  | <b>9 PIL OPP-knappen</b> endrer parameterverdiene. Den brukes vanligvis til å øke en verdi eller bla gjennom valg.    |                                                                                                    |  |  |
| 10 | OK-knappen fungerer på fø                                                                                             | lgende måte:                                                                                                  |  |  |
|    | • Fra START-menyen går s                                                                                              | kriveren til den valgte brukermenyen.                                                                         |  |  |
|    | • Bra en snarvei i brukerme                                                                                           | enyen flytter skriveren til den neste brukermenyen.                                                           |  |  |
| 11 | PIL VENSTRE-knappen, s                                                                                                | om bare er aktiv i menysystemet, navigerer mot venstre.                                                       |  |  |
| 12 | PIL HØYRE-knappen, son                                                                                                | n bare er aktiv i menysystemet, navigerer mot høyre.                                                          |  |  |
| 13 | <b>PIL NED-knappen</b> endrer parameterverdiene. Den brukes vanligvis til å redusere en verdi eller bla gjennom valg. |                                                                                                    |  |  |
| 14 | PAUSE-knappen starter elle                                                                                            | er stopper skriveren når du trykker på den.                                                                   |  |  |
| 15 | MATE-knappen tvinger skr                                                                                              | iveren til å mate én blank etikett hver gang du trykker på den.                                               |  |  |
| 16 | AVBRYT-knappen avbryter                                                                                               | utskriftsjobber når skriver er satt på pause.                                                                 |  |  |

## Klargjøre skriver for bruk

Når du har gjort deg kjent med skriver komponentene, klargjør du skriver for bruk.

**Forsiktig** • Når du legger i utskriftsmaterialer eller bånd, må du fjerne alle smykker som kan komme i kontakt med skrivehodet eller andre deler i skriveren.

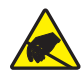

**Forsiktig** • Før du berører skrivehodet, må du lade ut eventuell statisk elektrisitet ved å berøre skriverrammen av metall eller bruke antistatisk armbånd og matte.

#### Slik setter du opp skriver:

- **1.** Velg en plassering for skriver som oppfyller disse forholdene:
  - Overflaten må være solid og jevn med tilstrekkelig størrelse og styrke til å bære vekten til skriver.
  - Området må inkludere tilstrekkelig plass for ventilasjon, tilgang til skriver komponenter og kontakter
  - skriver bør være i nærheten av en lett tilgjengelig stikkontakt
  - skriver må være innenfor rekkevidde til WLAN-radioen (hvis aktuelt) eller innenfor en akseptabel rekkevidde for andre koblinger til datakilden (vanligvis en datamaskin). Se *Brukerveiledningen* for mer informasjon om maksimale kabellengder og konfigurasjon.
- **2.** Pakk ut og kontroller skriver. Rapporter eventuelle fraktskader. Du finner flere opplysninger i *Brukerveiledningen*.
- **3.** Plasser skriver på det forhåndsvalgte stedet.
- **4.** Viktig Du må installere programmet Zebra Setup Utilities før du kobler skriveren til datamaskinen. Datamaskinen vil ikke installere de riktige skriverdriverne hvis du kobler til skriveren uten programmet Zebra Setup Utilities.

Installer programmet Zebra Setup Utilities fra http://www.zebra.com/setup. Bruk dette programmet til å installere skriverdriverne på datamaskinen. Du finner detaljerte instruksjoner i *Brukerveiledningen*.

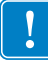

**5.** Koble skriver til en datamaskin ved hjelp av én eller flere tilgjengelige kontakter. Standardtilkoblingene vises her. Det kan også finnes et alternativ for ZebraNet<sup>®</sup> tilkoblet eller trådløs utskriftsserver eller en parallellport på skriver.

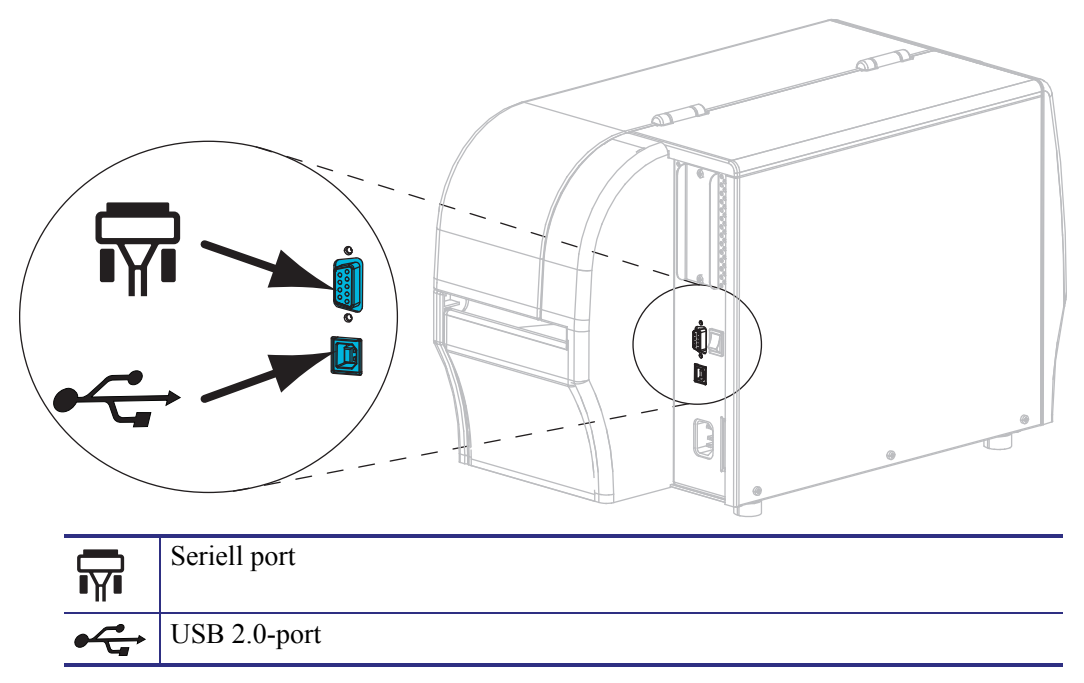

6. Løft opp medieluken.

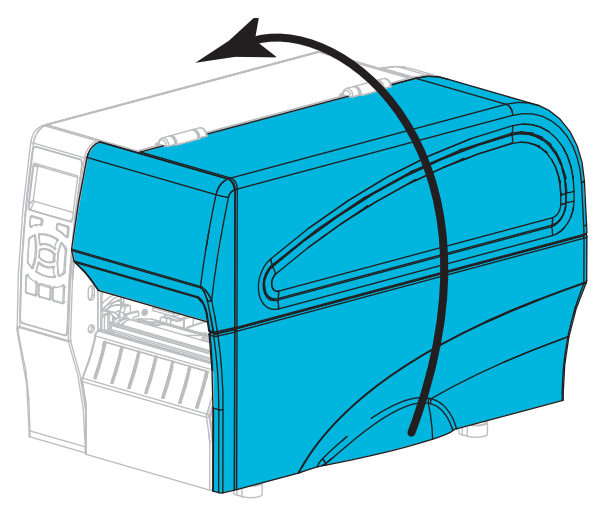

**7.** Legg i båndet (hvis du bruker modus for termisk overføring) og utskriftsmateriale (medier) i skriver (se *Legg i bånd og medier* på side 10).

6 ZT210/ZT220/ZT230 Hurtigreferanse Klargjøre skriver for bruk

**8.** Lukk medieluken.

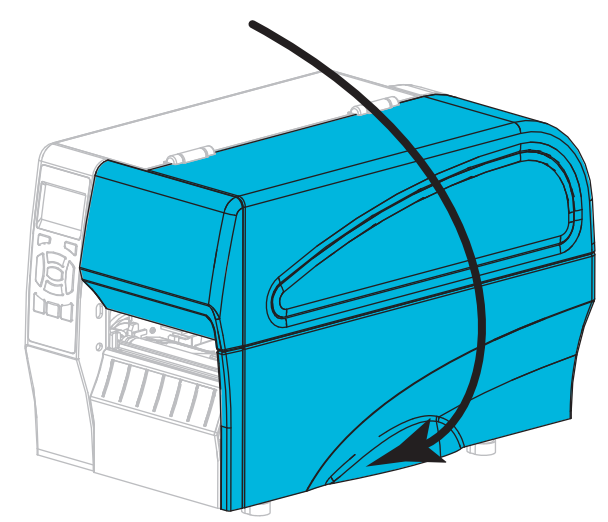

9. Sett inn hunnenden av strømledningen i kontakten på baksiden av skriver.

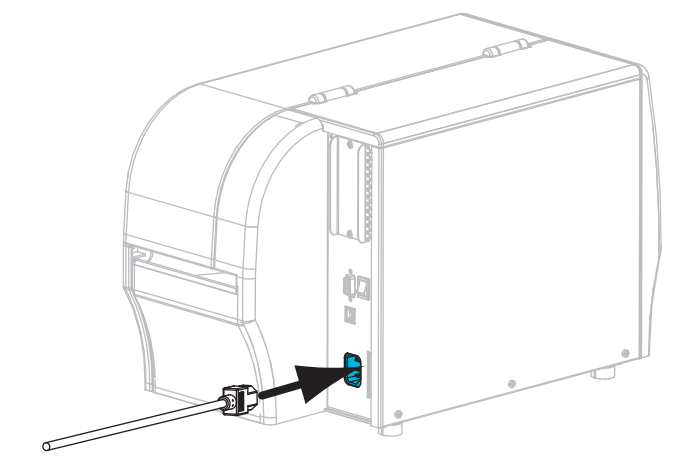

**10.** Plugg strømledningen i stikkontakten.

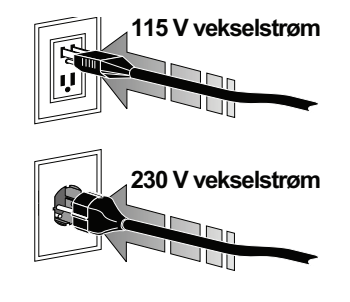

- **11.** Skriv ut en konfigurasjonsetikett for å kontrollere at utskriftsmaterialet og båndet er korrekt satt i.
  - a. Trykk og hold inne CANCEL-knappen.
  - b. Slå på skriveren (I).

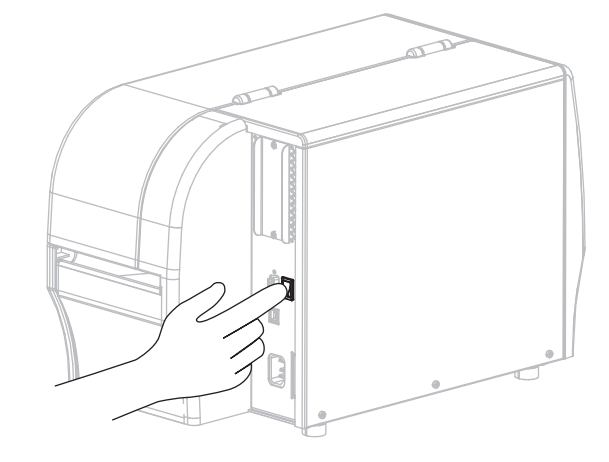

Skriveren starter opp og utfører en selvtest. Resultatene til selvtesten vises i Tabell 1 på side 8. Hvis medie og bånd er riktig plassert, vil skriveren skrive ut en konfigureringsetikett for skriveren (Figur 5) og deretter en konfigureringsetikett for nettverket (Figur 6).

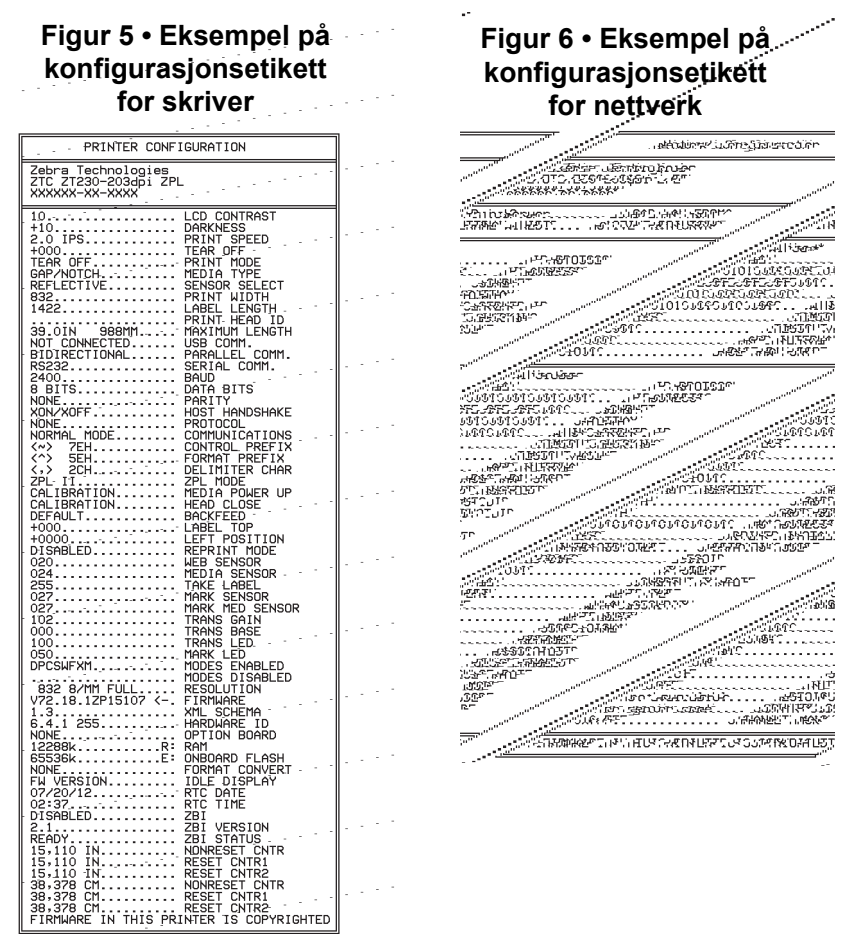

**12.** Hvis du vil teste tilkoblingen mellom skriveren og datamaskinen, bruker du en etikettdesignpakke til å opprette en prøveetikett og sender den til skriveren. Zebra anbefaler ZebraDesigner Pro. Du kan laste ned denne programvaren fra http://www.zebra.com/software, og bruke den i prøvemodus for å skrive ut en prøveetikett.

| STATUS             | PAUSE | DATA | UTSTYR NETTVERK | STATUS-lyset lyser grønt (andre lys lyser gult i to sekunder<br>under oppstarten av skriveren)<br>Skriveren er klar.                                                                                                    |
|--------------------|-------|------|-----------------|----------------------------------------------------------------------------------------------------|
| <b>STATUS</b>      | PAUSE | DATA | UTSTYR NETTVERK | STATUS-lyset lyser rødt<br>UTSTYR-lyset lyser rødt<br>Tomt for utskriftsmateriale. Skriveren trenger ettersyn og<br>kan ikke fortsette uten brukertilsyn.                                                                                                    |
| <b>E</b><br>STATUS | PAUSE | DATA | UTSTYR NETTVERK | STATUS-lyset lyser rødt<br>UTSTYR-lyset blinker rødt<br>Tomt for bånd. Skriveren trenger ettersyn og kan ikke<br>fortsette uten brukertilsyn.                                                                                                    |
| <b>STATUS</b>      | PAUSE | DATA | UTSTYR NETTVERK | STATUS-lyset lyser gult<br>UTSTYR-lyset blinker gult<br>Skriveren er i direkte termisk modus, som ikke krever<br>bånd, men det er bånd i skriveren.                                                                                                    |
| <b>STATUS</b>      | PAUSE | DATA | UTSTYR NETTVERK | STATUS-lyset lyser rødt<br>PAUSE-lyset lyser gult<br>Skrivehodet er åpent. Skriveren trenger ettersyn og kan<br>ikke fortsette uten brukertilsyn.                                                                                                    |
| STATUS             | PAUSE | DATA | UTSTYR NETTVERK | STATUS-lyset lyser gult         Skrivehodet har for høy temperatur.         Forsiktig • Skrivehodet kan være varmt og kan         forårsake alvorlige brannskader. La skrivehodet         avkjøles.                                                                         |
| STATUS             | PAUSE | DATA | UTSTYR NETTVERK | <ul> <li>STATUS-lyset blinker gult</li> <li>Dette blinkende indikatorlyset angir ett av følgende:</li> <li>Skrivehodet har for lav temperatur.</li> <li>Utskriftsmateriale eller bånd har for høy temperatur.</li> <li>MLB (hovedkortet) har for høy temperatur.</li> </ul> |
| STATUS             | PAUSE | DATA | UTSTYR NETTVERK | STATUS-lyset lyser rødt<br>PAUSE-lyset lyser rødt<br>DATA-lyset lyser rødt<br>Skrivehodet ble byttet ut med ett som ikke er et originalt<br>Zebra <sup>TM</sup> -skrivehode. Installer et originalt Zebra <sup>TM</sup> -<br>skrivehode for å fortsette.                    |

#### Tabell 1 • Skriverstatusen som vist av indikatorlysene

| NIZ.     |         |            |          |            | STATUS-lys blinker rødt                                                                                                    |
|----------|---------|------------|----------|------------|----------------------------------------------------------------------------------------------------|
|          |         |            | Ó III    |            | skriver kan ikke lese dpi-innstillingen til skriverhodet.                                                                                                    |
| STATUS   | PAUSE   | DATA       | UTSTYR   | NETTVERK   |                                                                                                    |
| Skrivere | med trå | dløst Z    | ebraNet  |            |                                                                                                    |
|          |         |            | 0///     | 2575       | NETTVERK-lys av                                                                                                    |
| STATUS   | PAUSE   | DATA       | UTSTYR   | NETTVERK   | En radio ble funnet ved oppstart. Skriveren forsøker å<br>forbinde med nettverket. Lyset blinker rødt mens skriveren<br>forbinder med nettverket. Lyset blinker deretter gult mens |
|          |         | <b>F</b> h |          | シン         | skirveren autentiseres med neuverket.                                                                                                    |
| STATUS   | DALISE  |            |          |            |                                                                                                    |
| 514105   | TAUGE   |            | UIJIIN   |            |                                                                                                    |
|          |         | V          |          |            |                                                                                                    |
|          |         | C h        |          |            |                                                                                                    |
| STATUS   | PALISE  | ΠΔΤΔ       |          |            |                                                                                                    |
|          | THOOL   | Bran       | ororini  |            |                                                                                                    |
|          |         |            | Ó ///    | <b>.</b>   | NETTVERK-lyset lyser grønt<br>Padioon or tillenvittet nettvorket og autentisert og WLAN                                                                                            |
| STATUS   | PAUSE   | DATA       | UTSTYR   | NETTVERK   | signalet er sterkt.                                                                                                    |
|          |         |            |          | NV2        | NETTVERK-lyset blinker grønt                                                                                                    |
|          |         |            | 0//      |            | WLAN-Radioen er tilknyttet nettverket og autentisert,                                                                                                    |
| STATUS   | PAUSE   | DATA       | UTSTYR   | NETTVERK   | men WLAN-signalet er svakt.                                                                                                    |
|          |         |            | 0//      | *          | NETTVERK-lyset lyser rødt                                                                                                    |
| STATUS   | PAUSE   | DATA       | UTSTYR   | NETTVERK   | Det har oppstått en feiltilstand med WLAN. Skriveren er                                                                                                    |
|          |         |            |          |            |                                                                                                    |
| Skrivere | med Ze  | braNet     | kablet E | thernet    |                                                                                                    |
|          |         |            | 0//      | ·<br>· · · | NETTVERK-lys av                                                                                                    |
| STATUS   | PAUSE   | DATA       | UTSTYR   | NETTVERK   | Ingen Ethernet-kobling tilgjengelig.                                                                                                    |
| [♠]      |         |            | 0 ///    | **         | NETTVERK-lyset lyser grønt                                                                                                    |
| STATUS   | PAUSE   | DATA       | UTSTYR   | NETTVERK   | En 100 Base-kobling ble funnet.                                                                                                    |
| [♠]      | 11      |            | <u>a</u> | *          | NETTVERK-lyset lyser gult                                                                                                    |
| STATUS   | PAUSE   | DATA       | UTSTYR   | NETTVERK   | kablet Ethernet – En 10 Base-kobling ble funnet.                                                                                                    |
|          |         |            | 0//      | -          | NETTVERK-lyset lyser rødt                                                                                                    |
| STATUS   | PAUSE   | DATA       | UTSTYR   | NETTVERK   | Det har oppstått en feiltilstand med Ethernet. Skriveren er                                                                                                    |
|          |         |            |          |            | ikke tilkoblet nettverket.                                                                                                    |

### Tabell 1 • Skriverstatusen som vist av indikatorlysene (forts.)

## Legg i bånd og medier

Følg instruksjonene i dette avsnittet for å legge i bånd og papirrull i avrivningsmodus.

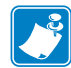

Merk • Komponentene inne i skriveren er fargekodede.

- Berøringspunktene du må forholde deg til, er gyllengule inne i skriveren og uthevet i gyllengult på illustrasjonene i denne håndboken.
- Komponentene som er relatert til utskriftsmateriale, er laget av **svart** plast og komponentene som er relatert til utskriftsmateriale er laget av **grå** plast. Disse komponentene og andre er uthevet i **lyseblått** på illustrasjonene i denne håndboken om nødvendig.

**Legge i bånd** Bånd brukes bare med etiketter for termisk overføring. For direkte termiske etiketter må det ikke legges bånd i skriver (hopp over trinn 2 til 6 i den følgende prosedyren).

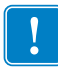

**Viktig** • For å beskytte skrivehodet mot slitasje bør det brukes et bånd som er bredere enn utskriftsmaterialet. Båndet må ha dekkpapir på **utsiden** (se *Brukerveiledningen* for mer informasjon).

| 6 |           |
|---|-----------|
|   | <u>vě</u> |
|   |           |
| ι |           |

**Merk** • Båndets maksimallengde for ZT210 og ZT220 er 300 m. Båndets maksimallengde for ZT230 er 450 m.

**Legge i utskriftsmateriale** Du finner instruksjoner for å legge i listepapir eller sette i materiale i ulike utskriftsmodi i *Brukerveiledningen*.

**Forsiktig** • Når du legger i utskriftsmaterialer eller bånd, må du fjerne alle smykker som kan komme i kontakt med skrivehodet eller andre deler i skriveren.

### Slik setter du i bånd og papirrull i avrivningsmodus:

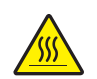

1.

**Forsiktig** • Skrivehodet kan være varmt og kan forårsake alvorlige brannskader. La skrivehodet avkjøles.

Åpne skrivehodeenheten ved å vri skrivehodets løftespake.

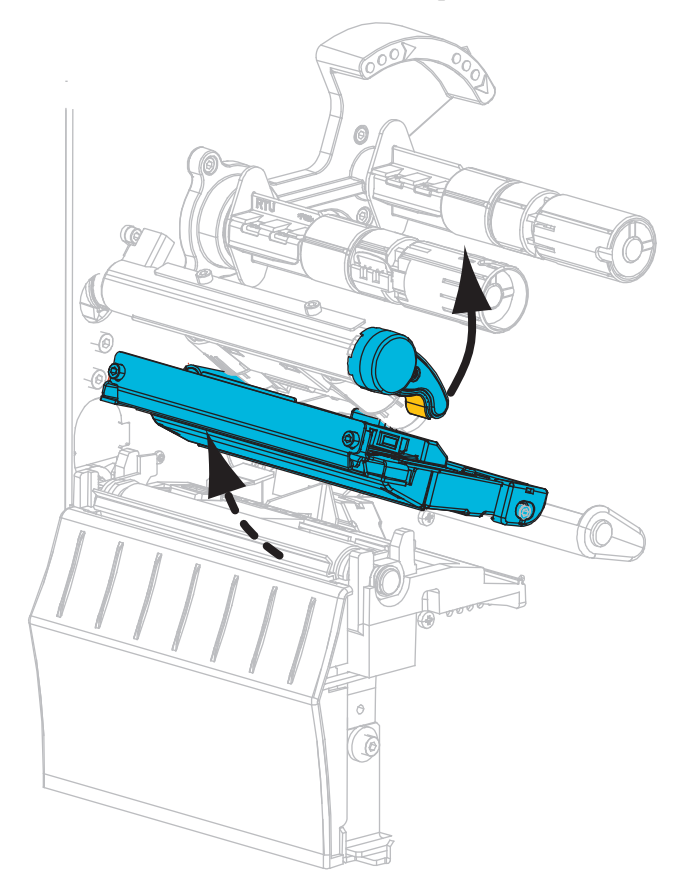

#### Legge i bånd

**2.** Plasser båndrullen på båndmatingsspindelen med den løsen enden av båndet utrullet som vist. Skyv rullen så langt tilbake som mulig.

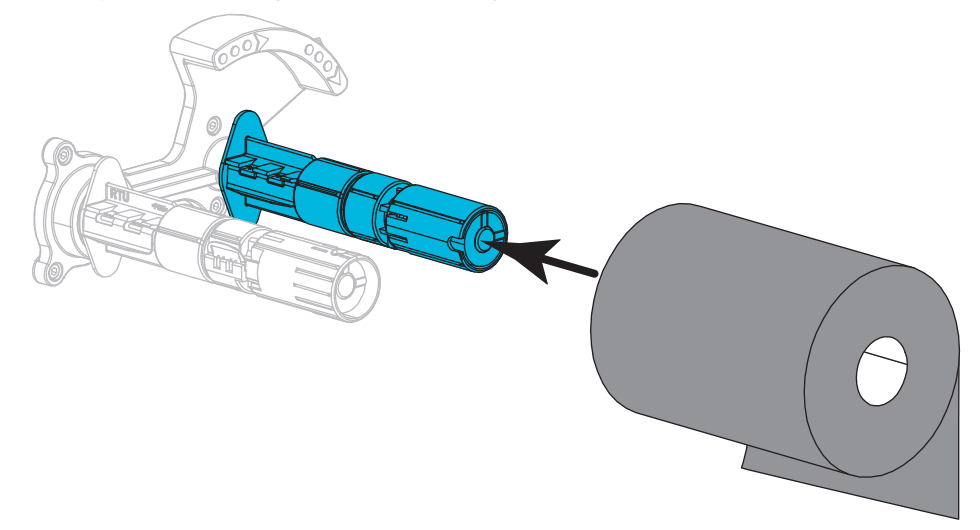

**3.** Skriver kom med en tom båndrullekjerne på båndopprullingsspindelen. Hvis kjernen ikke er der lengre legger du en tom båndrullekjerne på båndopprullingsspindelen. Skyv kjernen så langt tilbake som mulig.

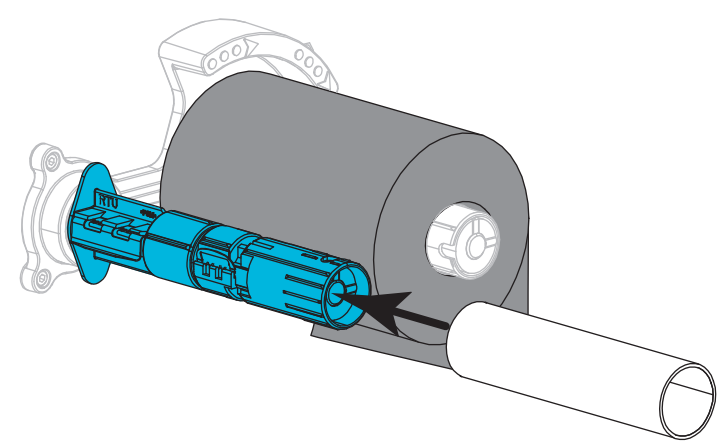

4. Før båndet under skriverhodet som vist.

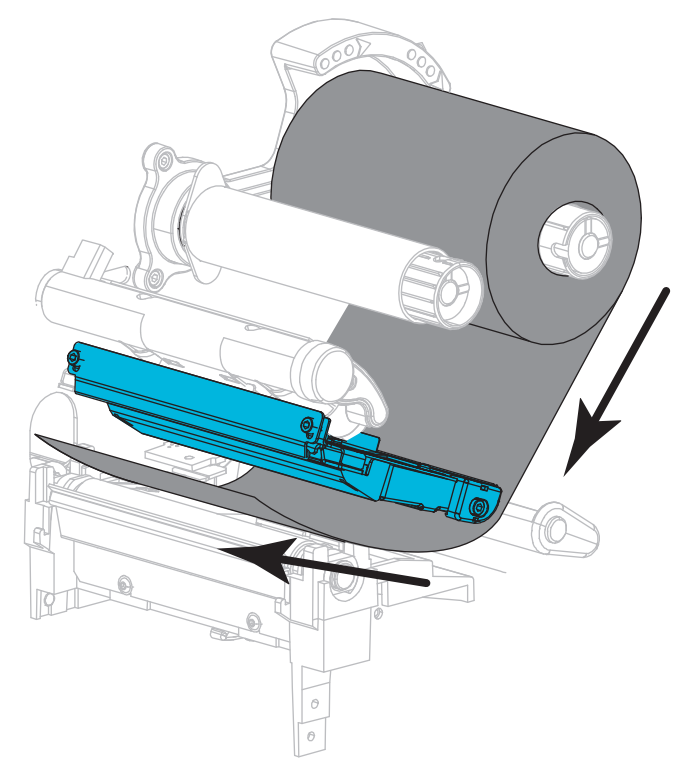

**5.** Trekk båndet så langt som mulig under skriverhodet og rull båndet rundt kjernen på båndopprullingsspindelen. Roter spindelen flere runder i den viste retningen for å stramme og innrette båndet.

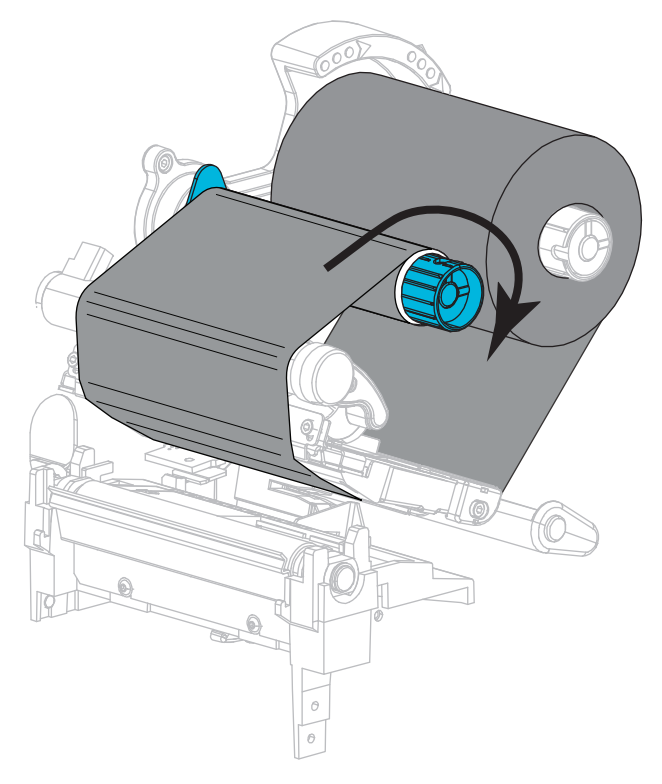

#### Legge i utskriftsmateriale

**6.** Fjern og kasser eventuelle merker eller etiketter som er skitne eller festet med klebemiddel eller teip.

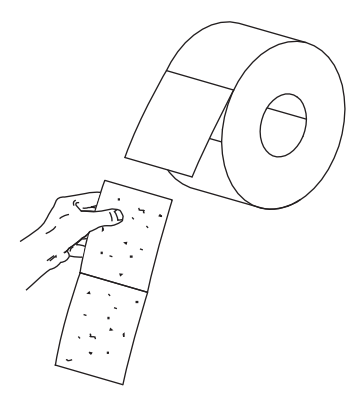

7. Skyv ut og vipp ned mediematerens føring.

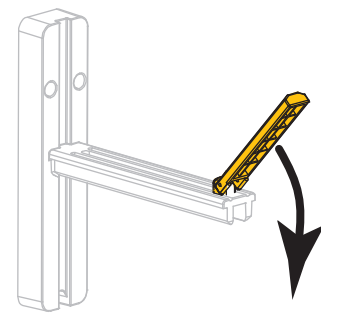

8. Legg papirrullen på mediematerens henger. Skyv rullen så langt tilbake som mulig.

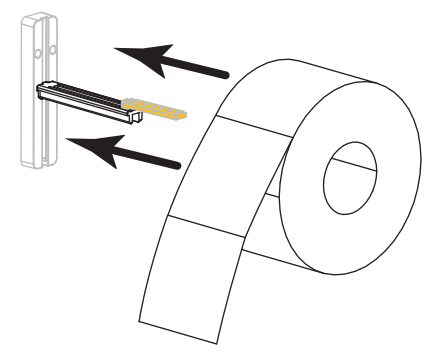

9. Vipp opp mediematerens føring.

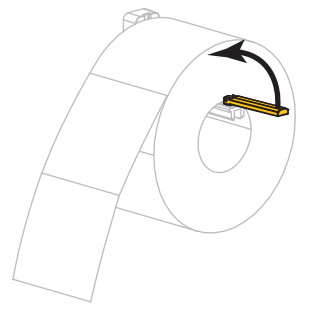

**10.** Skyv inn mediematerens føring til den berører rullkanten.

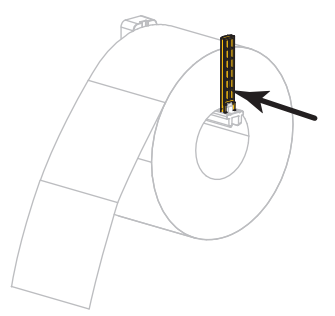

**11.** Skyv den ytre medieføringen helt ut.

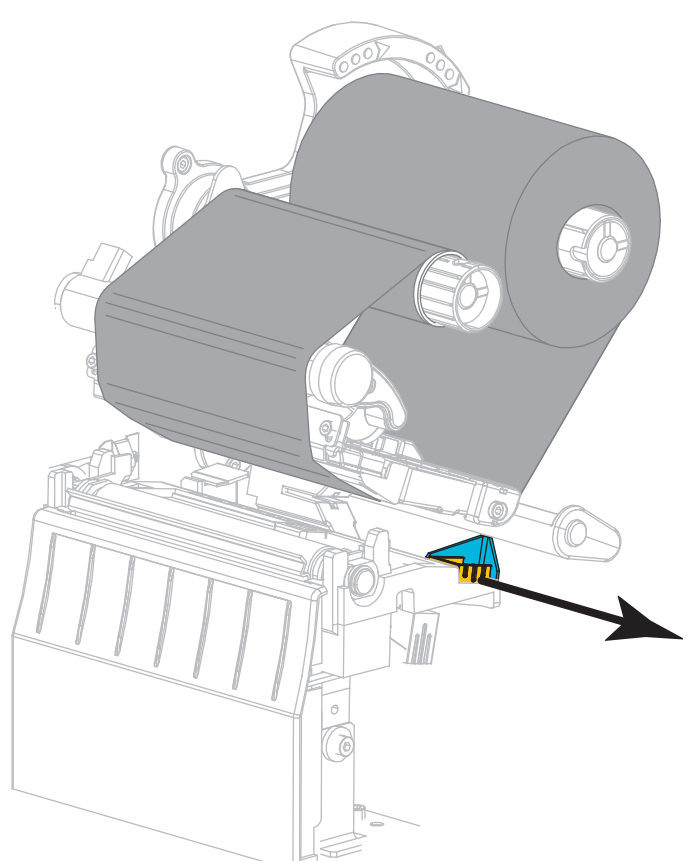

**12.** Skyv utskriftsmaterialet under mediedanseren og skriverhodet. La enden av utskriftsmaterialet gå ut gjennom fronten på skriveren.

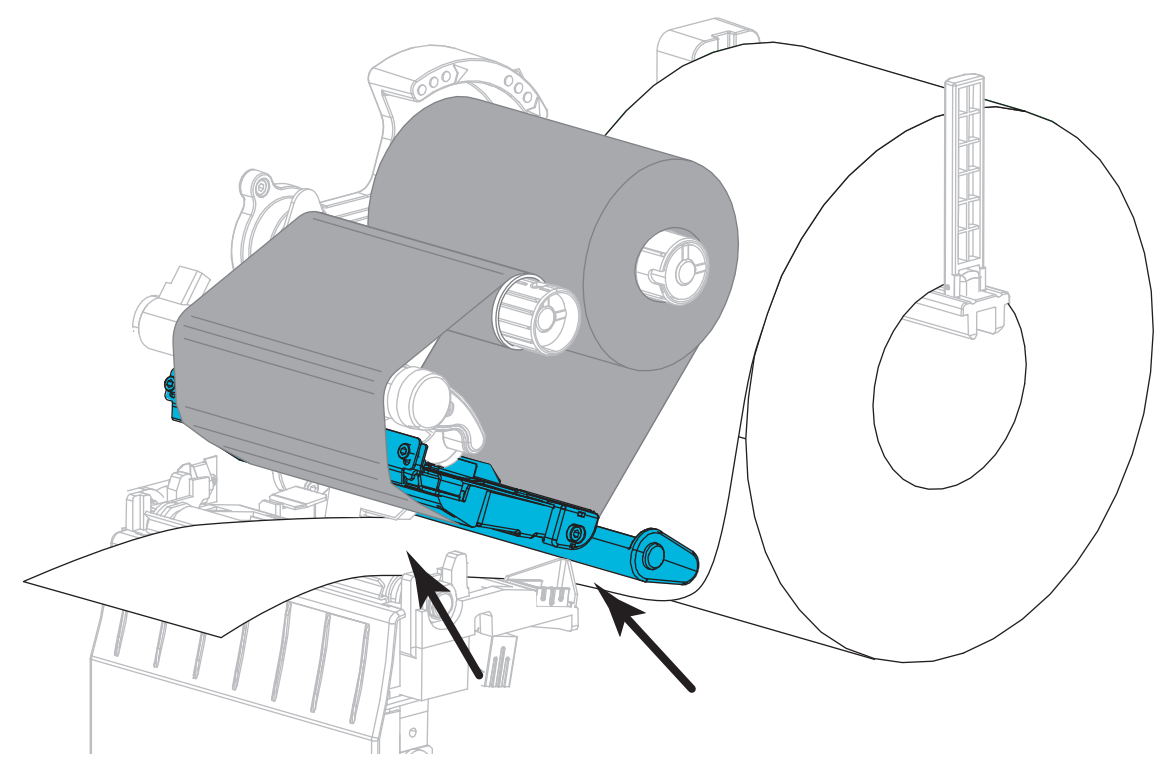

 Påse at utskriftsmaterialet går igjennom sporet til den transmissive mediesensoren (1) og under den indre medieføreren (2). Mediet skal så vidt berøre baksiden av sporet til den transmissive sensoren.

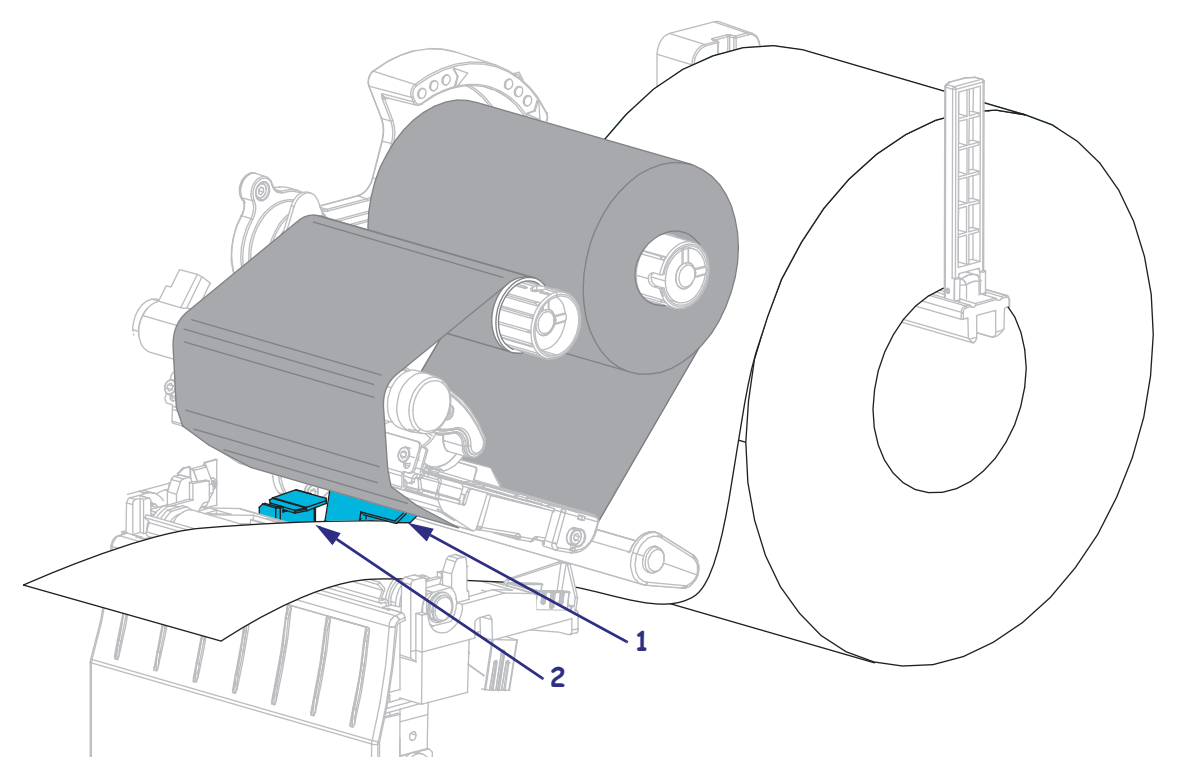

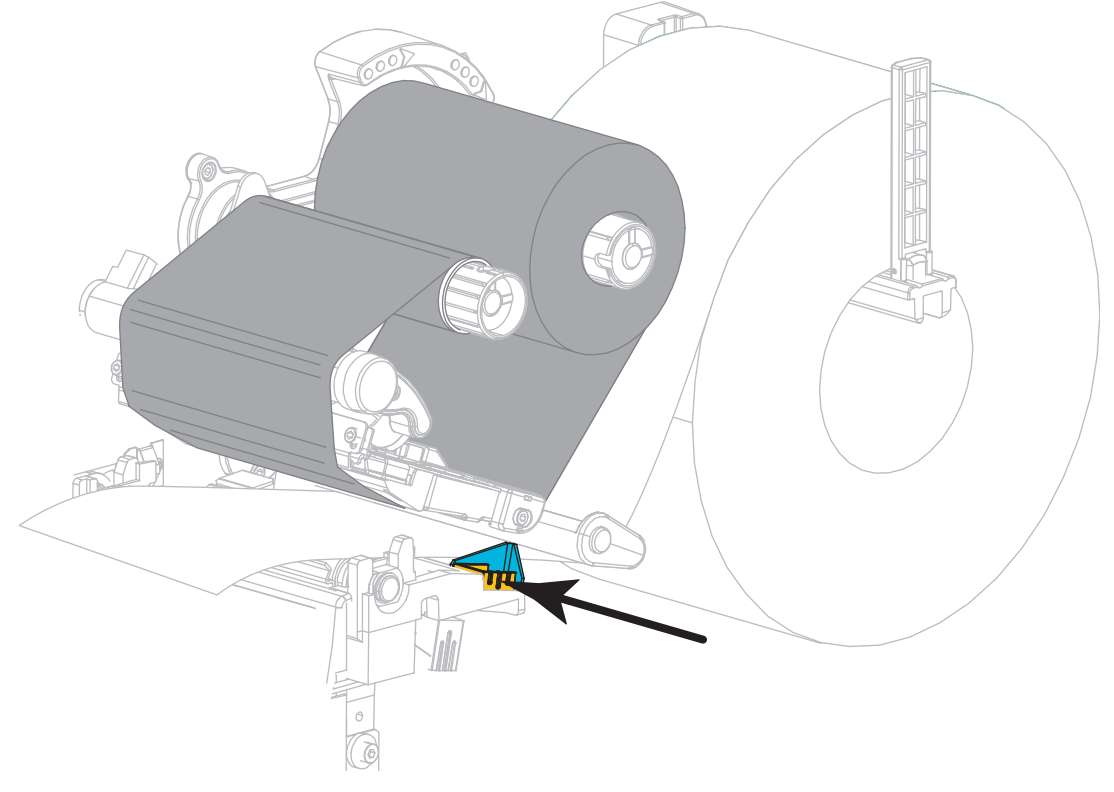

**14.** Skyv inn den ytre medieføreren til den berører mediekanten.

**15.** Roter åpningsspaken til skriverhodet nedover til den låser skrivehodet på plass.

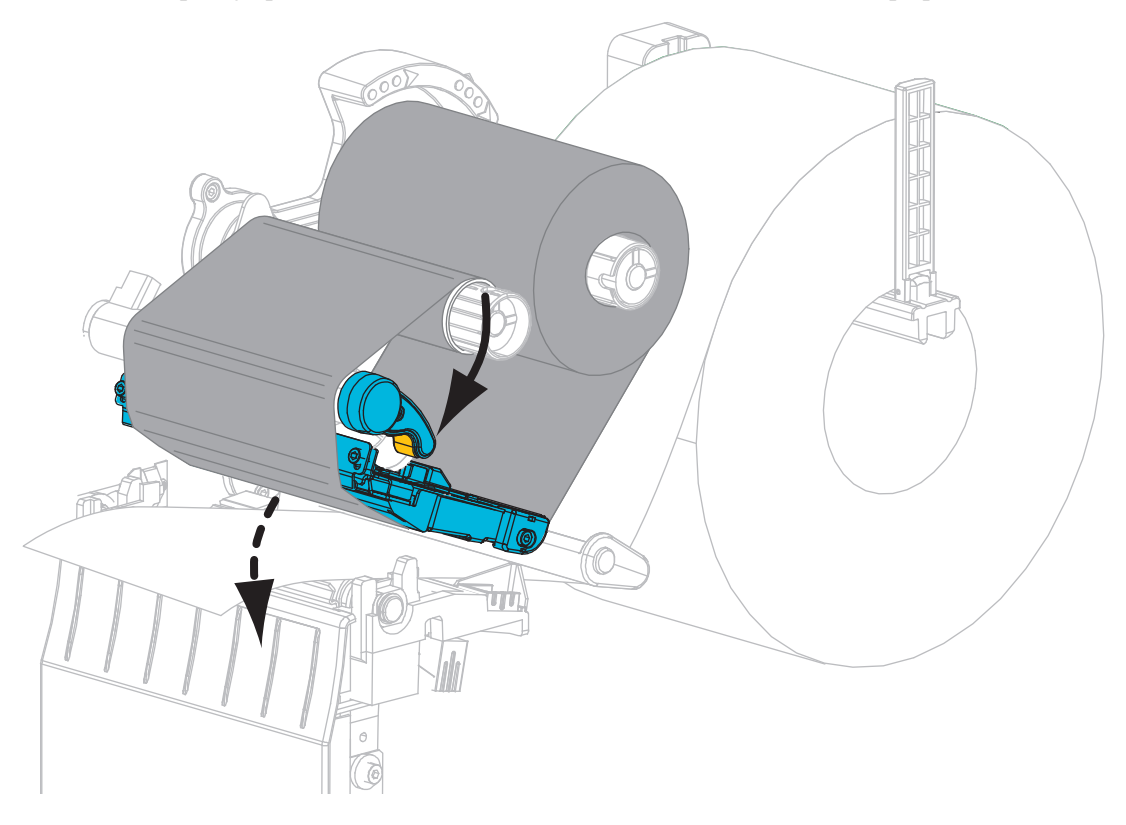

**16.** Hvis nødvendig trykker du PAUSE for å aktivere skriving.

### Fjern brukt bånd

Ta ut det brukte båndet fra båndopprullingsspindelen hver gang du skifter båndrull.

#### Slik fjerner du et brukt bånd:

**1.** Er båndet oppbrukt?

| Hvis båndet      | Da                                               |
|------------------|--------------------------------------------------|
| Er oppbrukt      | Fortsett med neste trinn.                        |
| Ikke er oppbrukt | Kutt eller bryt båndet før opprullingsspindelen. |
|                  |                                                  |

2. Skyv deretter kjernen med det brukte båndet av opprullingsspindelen.

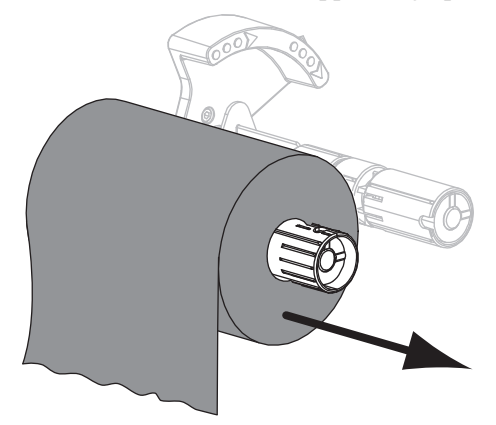

**3.** Kast det brukte båndet. Du kan bruke den tomme kjernen fra båndmatingsspindelen ved å flytte den til opprullingsspindelen.